### Manual ¿Cómo respaldar la información de OneDrive?

Dirección de Sistemas y Tecnologías de la Información

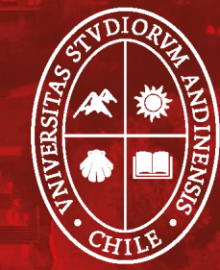

# Respaldar: OneDrive para Andriod OneDrive para iOS OneDrive para Windows

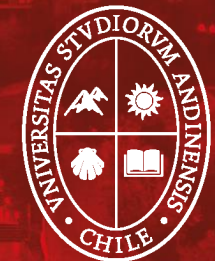

1. En la aplicación OneDrive, dirígete a "Archivos" y abre la carpeta que contiene los archivos que deseas descargar. Asegúrate de que el contenido de la carpeta aparezca en "Vista de Lista", no como miniatura.

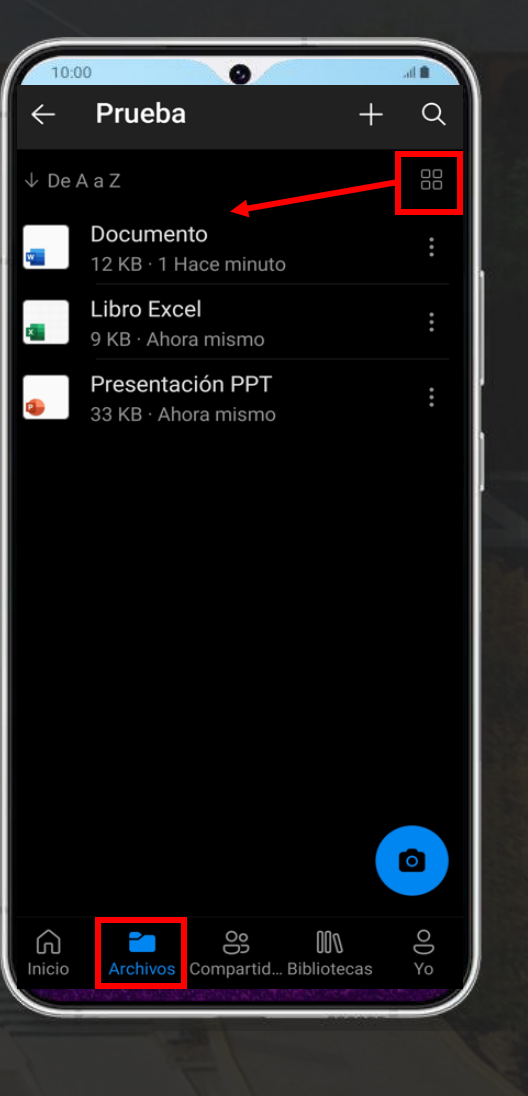

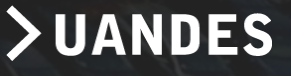

2. Pulsa "Más : " junto al archivo que deseas guardar y, a continuación, pulsa "Descargar". También puedes seleccionar varios archivos si los mantienes pulsadosy después selecciona el círculo junto a los nombres de archivo adicionales para marcarlos.

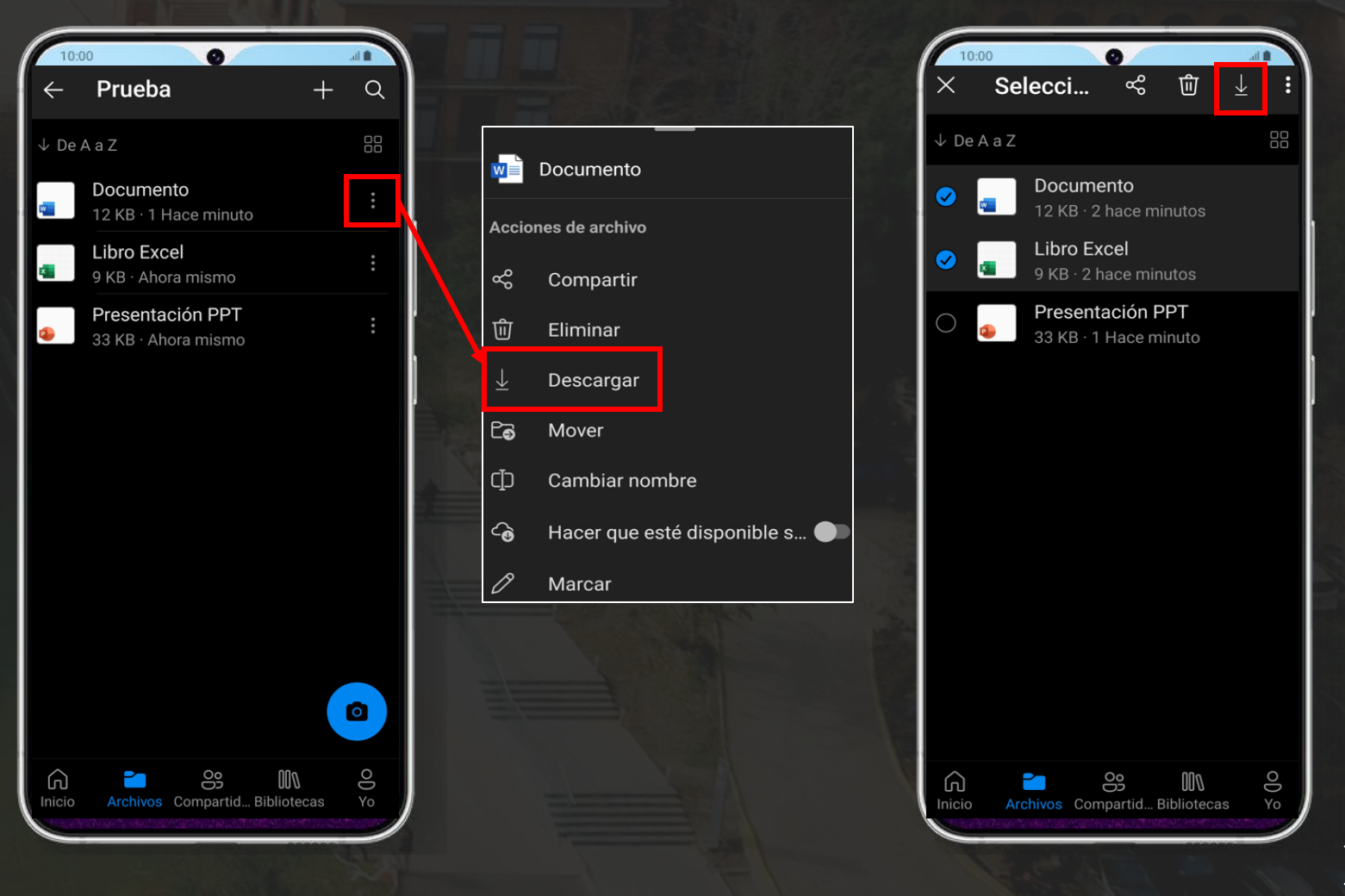

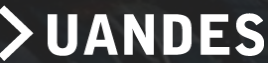

3. Luego de seleccionar "Descargar", se abrirá "Guardar en esta ubicación". Aquí podrás elegir la ubicación donde quedará guardado tu archivo.

| 10:00 | 0 0                                             | al 🖿    |
|-------|-------------------------------------------------|---------|
| ÷     | Guardar en esta<br>Almacenamiento del dispositi | GUARDAR |
| 0     | Alarms                                          |         |
| 0     | Audiobooks                                      |         |
| 5     | DCIM                                            |         |
| 0     | Documents                                       |         |
| 0     | Download                                        |         |
| 0     | Movies                                          |         |
| 0     | Music                                           |         |
| 0     | Notifications                                   |         |
|       | Pictures                                        |         |
| 0     |                                                 |         |

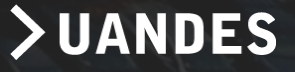

# Respaldar: OneDrive para Andriod OneDrive para iOS OneDrive para Windows

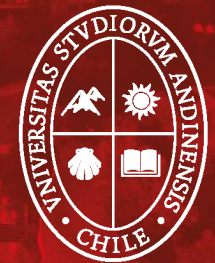

1. En la aplicación OneDrive, abre la carpeta que contiene los archivos que deseas descargar. Asegúrate que el contenido de la carpeta aparezca en "Vista de Lista", no como miniatura.

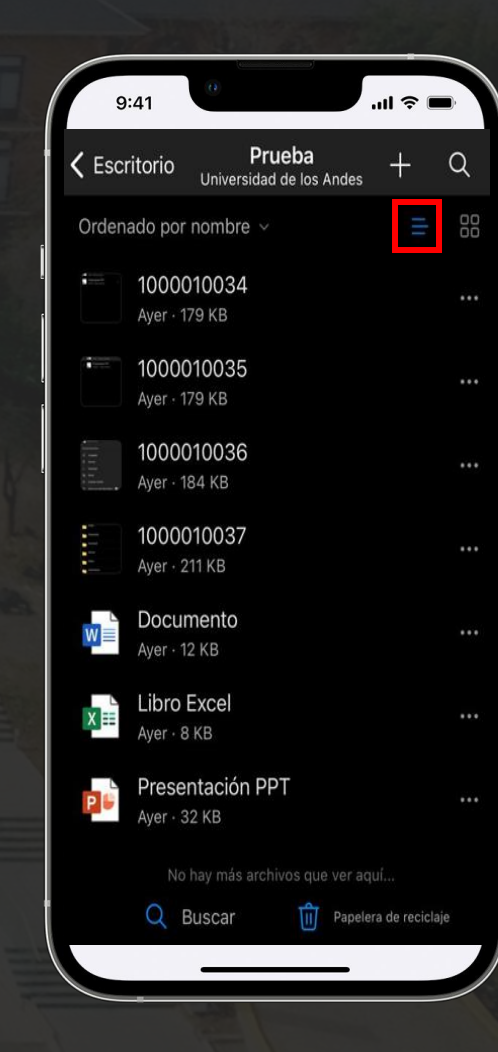

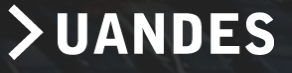

2. Selecciona un archivo. También puedes seleccionar varios archivos silos mantienes pulsados y después selecciona el círculo junto a los nombres de archivo adicionales para marcarlos.

|      | 9:41    | 0                                     |   |     | <b>२</b> ∎ | Ð   |
|------|---------|---------------------------------------|---|-----|------------|-----|
| Х    | 2       |                                       | ᠿ | Com | partir     | ••• |
| Orde | enado p | or nombre v                           |   |     |            | 00  |
|      | •       | <b>1000010034</b><br>Ayer - 179 KB    |   |     |            |     |
|      | •       | <b>1000010035</b><br>Ayer - 179 KB    |   |     |            |     |
|      |         | <b>1000010036</b><br>Ayer · 184 KB    |   |     |            |     |
| 0    | 1111    | <b>1000010037</b><br>Ayer · 211 KB    |   |     |            |     |
| 0    |         | Documento<br>Ayer · 12 KB             |   |     |            |     |
| 0    | X       | Libro Excel<br><sub>Ayer · 8 KB</sub> |   |     |            |     |
| 0    | P       | Presentación PP<br>Ayer · 32 KB       | Т |     |            |     |
|      |         |                                       |   |     |            |     |

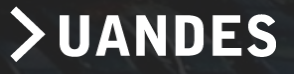

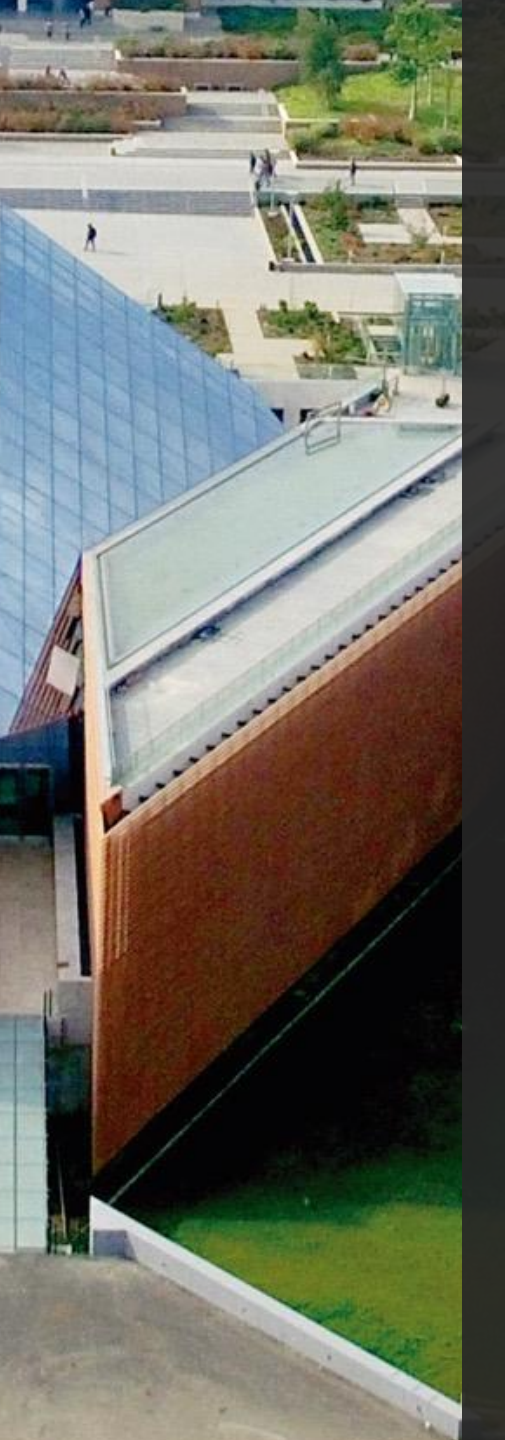

## 3. Pulsa "Compartir", luego "Guardar" y seleccionas el lugar donde deseas guardarlo.

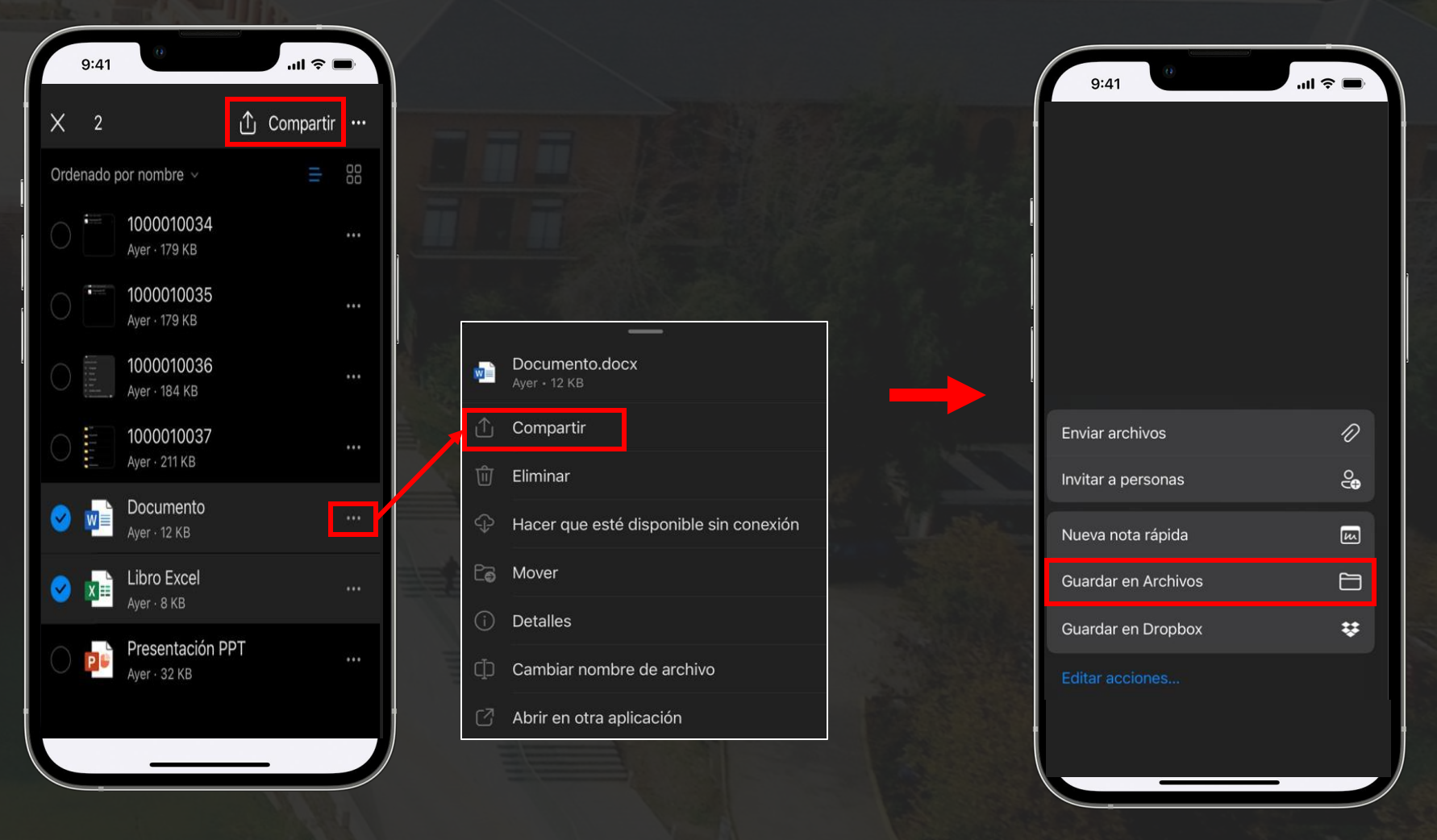

>UANDES

# Respaldar: OneDrive para Andriod OneDrive para iOS OneDrive para Windows

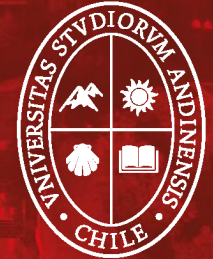

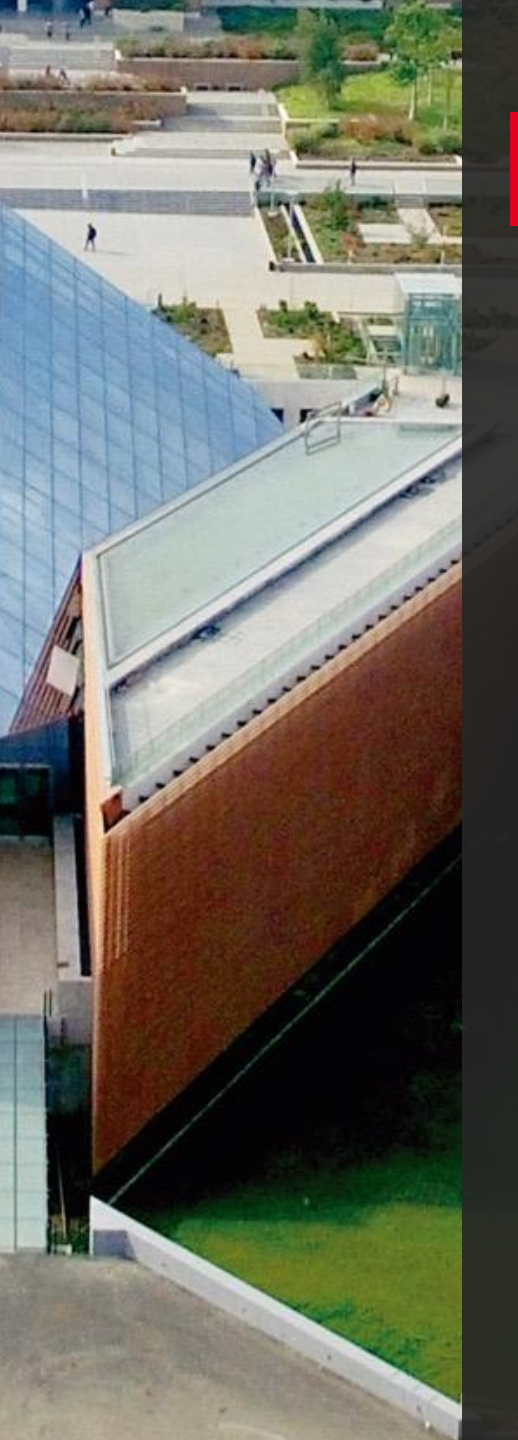

1. En la aplicación OneDrive, dirígete a "Mis Archivos". Luego, activa la casilla del archivo o archivos que deseas descargar.

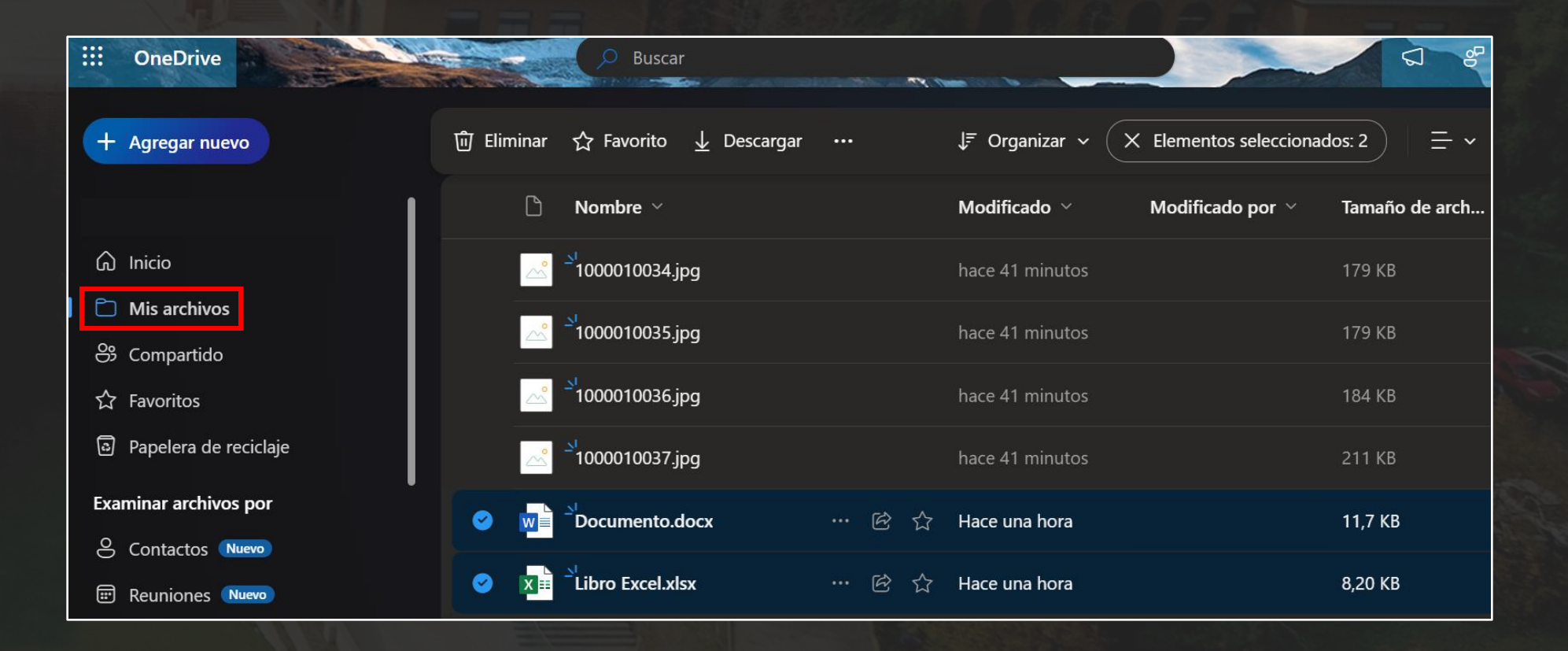

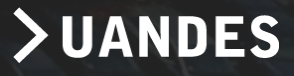

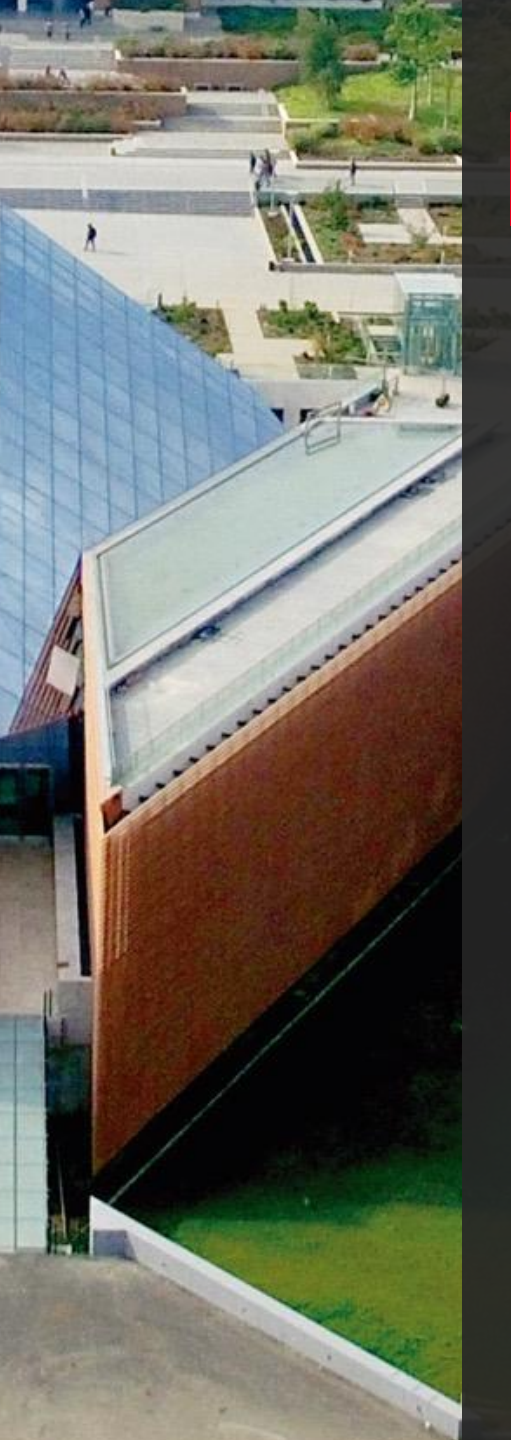

#### 2. Selecciona "Descargar".

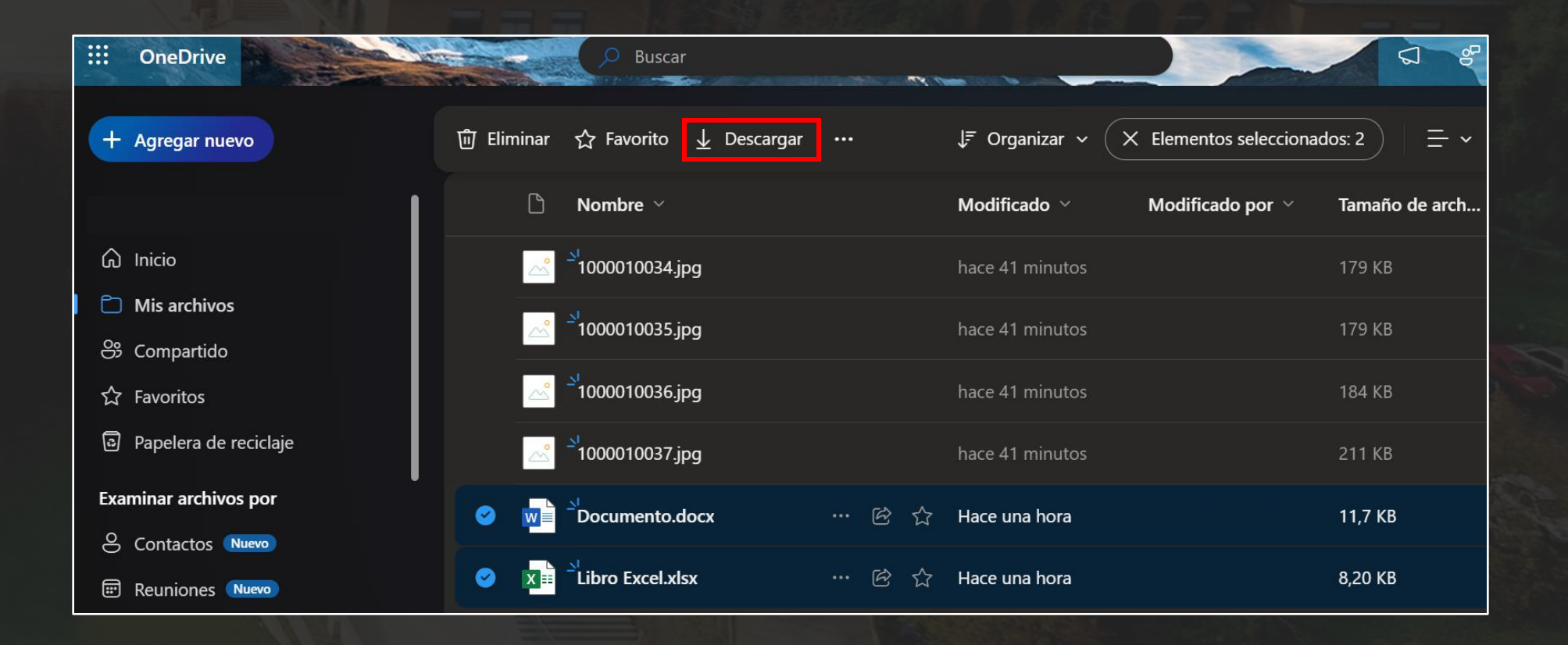

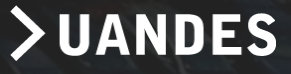

3. Para buscar los archivos descargados, puedes buscarlos en la carpeta de "Descargas". Si seleccionas varios archivos, se descargarán juntos como una única carpeta comprimida.

| 🖊   🛃 📮   Descargas                                                                                             | - 🗆 X                      |
|----------------------------------------------------------------------------------------------------|----------------------------|
| Archivo Inicio Compartir Vista                                                                                  | ~ 🕐                        |
| $\leftarrow \rightarrow \checkmark \uparrow \blacklozenge$ > Este equipo > Descargas $\checkmark$ $\eth$ $P$ Bu | scar en Descargas          |
| Acceso rápido                                                                                                   | Fecha de modificación Tipo |
| Descargas * OneDrive_1_13-12-2023                                                                               | 13-12-2023 11:36 Archivo   |
| Documentos 🖈                                                                                                    |                            |
| 📰 Imágenes 🖈                                                                                                    |                            |
| Configuracion c                                                                                                 |                            |
| 📜 Para crear solpe                                                                                              |                            |
| 📜 Prueba                                                                                                    |                            |
| 📜 Traspaso de infe                                                                                              |                            |
| OneDrive - Unive                                                                                                |                            |
| Aplicaciones                                                                                                    |                            |
| 📜 Archivos de cha                                                                                               |                            |
| 🖆 Documentos 🗸 <                                                                                                | >                          |
| 1 elemento                                                                                                    |                            |
|                                                                                                    |                            |

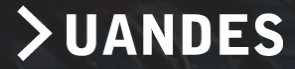

4. También puedes descargar una carpeta con todos los archivos que la componen. Debes seleccionarla y descargarla. Esto también quedara guardado en la carpeta de "Descargas".

| iii OneDrive                                 | O Buscar                                  |                                    | Q & \$                          | ?        |
|----------------------------------------------|-------------------------------------------|------------------------------------|---------------------------------|----------|
| + Agregar nuevo                              | 🙆 Compartir i 다 Copiar vínculo 前 Eliminar | ···· J≓ Organizar ~ (X Elementos s | seleccionados: 1 $\equiv$ ~ E D | Petalles |
|                                              | Imagine Academy                           | ☆ Favorito                         | 8 elementos Pr                  | rivado   |
| <ul> <li>G Inicio</li> <li>Inicio</li> </ul> | Manuales Terminados Migracion             | E) Cambiar nombre                  | 6 elementos Pr                  | rivado   |
| 용 Compartido                                 | Microsoft Viva                            | Co Mover a                         | 1 elemento Pr                   | rivado   |
| ☆ Favoritos                                  | Para crear solpeds 2024                   | じ Copiar a<br>が Automatizar >      | 4 elementos Pr                  | rivado   |
| Papelera de reciclaje                        | PMO SAP S4                                | 7 de noviembre                     | 7 elementos Pr                  | rivado   |
| Contactos Nuevo                              | 😋 🧮 <sup>1</sup> Prueba                   | 🕑 🔂 Hace una hora                  | 7 elementos Pr                  | rivado   |
| E Reuniones Nuevo                            | SOLPEDS                                   | 24/09/2021                         | 7 elementos Pr                  | rivado   |

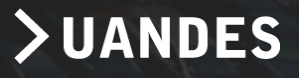

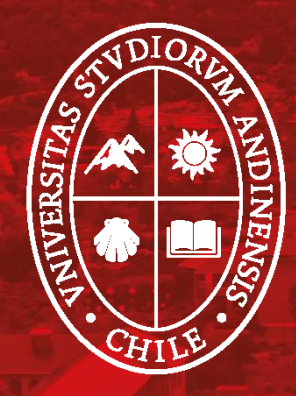